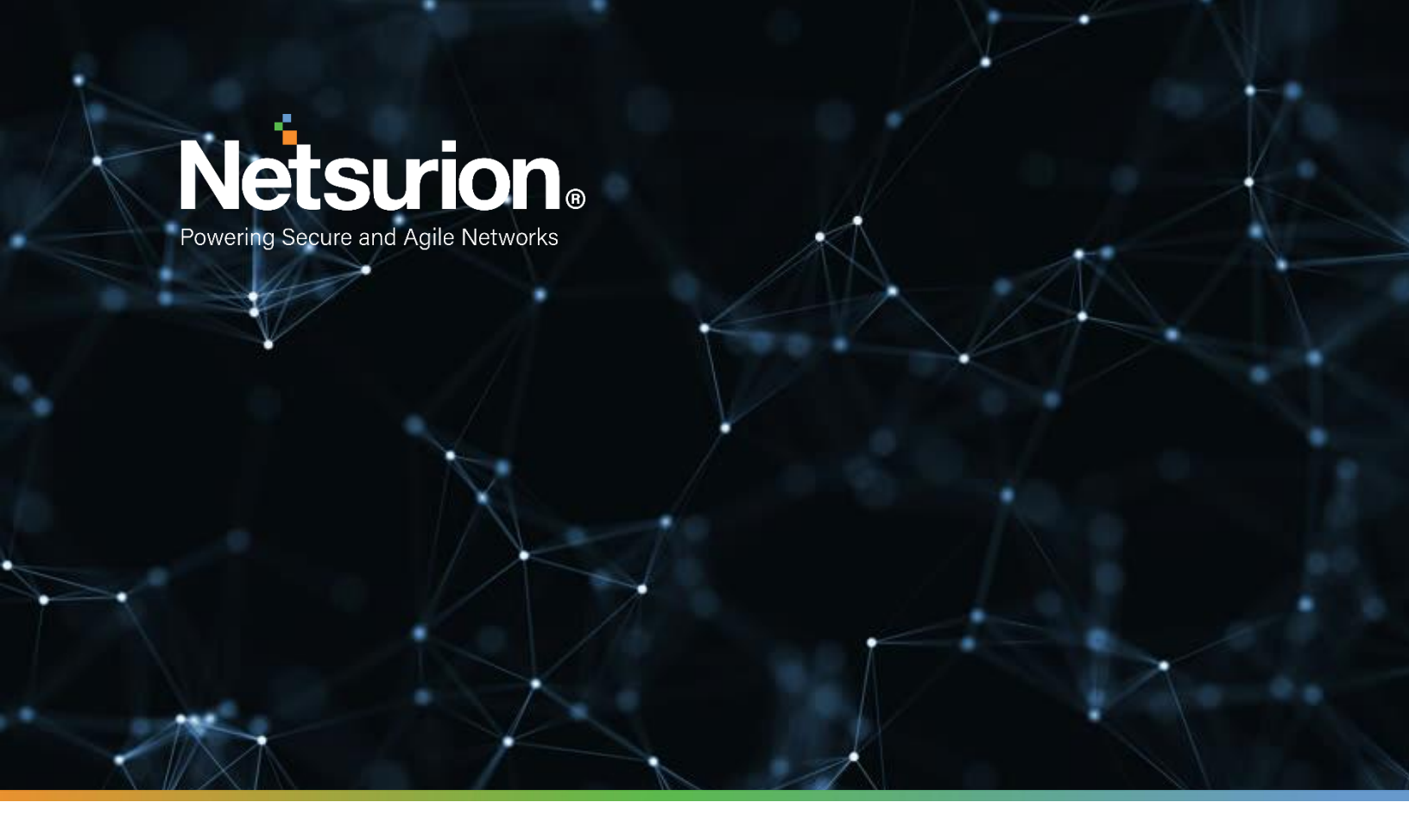

**Integration Guide** 

## Integrating Amazon VPC Flow with EventTracker

**Publication Date:** September 22, 2021

© Copyright Netsurion. All Rights Reserved.

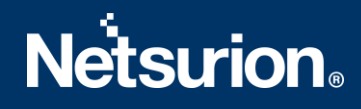

## Abstract

This guide provides instructions to configure Amazon VPC flow logs to EventTracker by means of syslog.

## Scope

The configuration details in this guide are consistent with **EventTracker version 8.X and later**, and **Amazon VPC Flow.** 

## Audience

Amazon AWS users, who wish to forward its VPC flow to EventTracker Manager and monitor them using EventTracker.

## **Table of Contents**

| Tab | ole of                                        | Contents                                                     | 3  |  |  |  |
|-----|-----------------------------------------------|--------------------------------------------------------------|----|--|--|--|
| 1.  | Ove                                           | erview                                                       | 4  |  |  |  |
| 2.  | . Prerequisites                               |                                                              |    |  |  |  |
| 3.  | 3. Publish Amazon VPC Flow logs to CloudWatch |                                                              |    |  |  |  |
| 3   | 3.1                                           | IAM roles for publishing flow logs to CloudWatch Logs        | 4  |  |  |  |
|     | 3.1                                           | 1 To create an IAM role for flow logs                        | 5  |  |  |  |
| 3   | 3.2                                           | To create a flow log for a VPC or a subnet using the console | 5  |  |  |  |
| 4.  | For                                           | warding Flow Logs from CloudWatch to EventTracker            | 6  |  |  |  |
| 2   | 4.1                                           | Implementing EventTracker Lambda function                    | 6  |  |  |  |
| 2   | 1.2                                           | Creating Subscription filters for CloudWatch                 | 7  |  |  |  |
| 5.  | Sys                                           | tem Extraction                                               | 8  |  |  |  |
| 6.  | Eve                                           | ntTracker Knowledge Pack                                     | 9  |  |  |  |
| 6   | 5.1                                           | Flex Reports                                                 | 9  |  |  |  |
| 6   | 5.2                                           | Dashboard                                                    | 9  |  |  |  |
| 7.  | Imp                                           | oorting Knowledge Pack into EventTracker                     | 13 |  |  |  |
| 7   | 7.1                                           | Importing Knowledge Object                                   | 14 |  |  |  |
| 7   | 7.2                                           | Token Template                                               | 15 |  |  |  |
| 7   | 7.3                                           | Importing Flex Reports                                       | 15 |  |  |  |
| 7   | 7.4                                           | Dashboard                                                    | 17 |  |  |  |
| 8.  | Ver                                           | ifying Knowledge Pack                                        | 18 |  |  |  |
| 8   | 3.1                                           | Verifying Knowledge Object                                   | 18 |  |  |  |
| 8   | 3.2                                           | Token Template                                               | 18 |  |  |  |
| 8   | 3.3                                           | Verifying Flex Reports                                       | 19 |  |  |  |
| 8   | 3.4                                           | Dashboard                                                    | 19 |  |  |  |
| Å   | Abou                                          | t Netsurion                                                  | 21 |  |  |  |
| (   | Conta                                         | ct Us                                                        | 21 |  |  |  |

## 1. Overview

VPC Flow logs is a feature that enables you to capture information about the IP traffic going to and from network interfaces in your VPC. Flow logs can help you with several tasks, such as:

- Monitoring the traffic that is reaching your instance.
- Determining the direction of the traffic to and from the network interfaces.

EventTracker AWS Lambda function can help you to integrate AWS instance for forwarding VPC Flow logs to EventTracker manager. After integrating the VPC flow, we can visualize traffic flowing through the AWS environment. This traffic details can also be exported using flex report feature which contains information about the identity of source, destination and EC2 instance details generated in this flow.

## 2. Prerequisites

- EventTracker v9.3 and later should be installed.
- Admin access of AWS Account should be available during integration.
- EventTracker syslog VCP port **should be publicly NAT**. So that AWS can send logs to EventTracker Manager.
- EventTrackerAWSAgent v1.0.10 and later should be configured.

## 3. Publishing Amazon VPC Flow logs to CloudWatch

## 3.1 IAM roles for publishing flow logs to CloudWatch Logs

The IAM role that's associated with your flow log much have sufficient permissions to publish flow logs to the specified log group in CloudWatch Logs. The IAM role must belong to your AWS account.

The IAM policy that's attached to you IAM role must include at least the following permissions.

```
{
   "Version": "2012-10-17",
   "Statement": [
        {
            "Action": [
                "logs:CreateLogGroup",
                "logs:PutLogEvents",
                "logs:DescribeLogGroups",
                "logs:DescribeLogStreams"
                ],
                "Effect": "Allow",
                "Resource": "*"
                }
        ]
}
```

Also ensure that your role has a trust relationship that allows the flow logs service to assume the role.

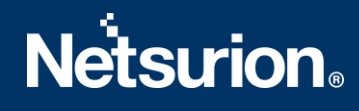

```
{
    "Version": "2012-10-17",
    "Statement": [
        {
            "Sid": "",
            "Effect": "Allow",
            "Principal": {
               "Service": "vpc-flow-logs.amazonaws.com"
        },
        "Action": "sts:AssumeRole"
        }
    ]
}
```

You can update an existing role or use the following procedure to create a new role for use with flow logs.

#### 3.1.1 To create an IAM role for flow logs

- 1. Open the IAM console at https://console.aws.amazon.com/iam/
- 2. In the navigation pane, choose **Roles, Create role**.
- 3. For Select type of trusted entity, choose AWS service. For Use case, choose EC2. Choose Next: Permissions.
- On the Attach permissions policies page, choose Next: Tags and optionally add tags. Choose Next: Review.
- 5. Enter a name for your role and optionally provide a description. Choose **Create role**.
- 6. Select the name of your role. For **Permissions**, choose **Add inline policy, JSON**.
- 7. Copy the first policy from <u>IAM roles for publishing flow logs to CloudWatch Logs</u> and paste it in the window. Choose **Review policy**.
- 8. Enter a name for your policy and choose **Create policy**.
- Select the name of your role. For Trust relationships, choose Edit trust relationship. In the existing
  policy document, change the service from ec2.amazonaws.com to vpc-flow-logs.amazonaws.com.
  Choose Update Trust Policy.
- 10. On the **Summary** page, note the ARN for your role. You need this ARN when you create your flow log.

### 3.2 To create a flow log for a VPC or a subnet using the console

- 1. Open the Amazon VPC console at <a href="https://console.aws.amazon.com/vpc/">https://console.aws.amazon.com/vpc/</a>.
- 2. In the navigation pane, choose Your VPCs or choose Subnets.
- 3. Select the checkbox for one or more VPCs or subnets and then choose Actions, Create flow log.
- 4. For Filter, specify the type of traffic to log. Choose All to log accepted and rejected traffic.

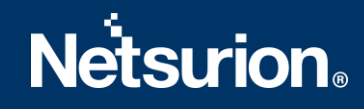

- 5. For **Maximum aggregation interval**, choose the maximum period during which a flow is captured and aggregated into one flow log record.
- 6. For **Destination**, choose **Send to CloudWatch Logs**.
- 7. For **Destination log group**, choose the name of the destination log group that you have created.
- 8. For **IAM role**, specify the name of the role that has permissions to publish logs to CloudWatch Logs.
- 9. For Log record format choose Custom format and then select all fields from Log format.
- 10. (Optional) Choose Add new tag to apply tags to the flow log.
- 11. Choose Create flow log.

## 4. Forwarding Flow Logs from CloudWatch to EventTracker

### 4.1 Implementing EventTracker Lambda function

1. Click on services and select lambda.

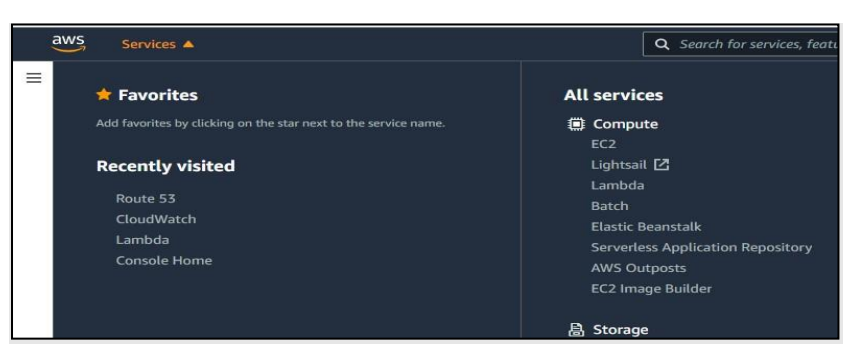

2. In the navigation pane choose **Functions**, then click on **Create function**.

| AWS Lambda X                            | Lambda > Functions                                    |                                              | 6 |
|-----------------------------------------|-------------------------------------------------------|----------------------------------------------|---|
| Updated console (preview)<br>Learn more | Functions (2)                                         | Last fetched now C Actions V Create function |   |
| Dashboard                               | Q. Filter by tags and attributes or search by keyword | < 1 > ⊚                                      |   |
| Applications<br>Functions               | Function name                                         | Package type                                 |   |

- 3. Select Browse serverless app repository.
- 4. Search EventTracker in public applications. You will get the EventtrackerAWSAgent in results.

| oose one of the following options to create your functi                                   | ion.                                                                                                    |    |                                                                          |                                                                                                    |
|-------------------------------------------------------------------------------------------|----------------------------------------------------------------------------------------------------|----|--------------------------------------------------------------------------|----------------------------------------------------------------------------------------------------|
|                                                                                           |                                                                                                    |    |                                                                          |                                                                                                    |
| Author from scratch<br>Start with a simple Hello World example.                           | <ul> <li>Use a blueprint</li> <li>Build a Lambda application from sample code an<br/>configuration presets for common use cases.</li> </ul> | nd | Container image<br>Select a container image to deploy for your function. | Browse serverless app repository<br>Deploy a sample Lambda application from the AWS<br>Serverless Application Repository. |
| Public applications (1) Private applications                                              | Info                                                                                                    |    |                                                                          |                                                                                                    |
| Q, eventtracker                                                                           | x                                                                                                    |    |                                                                          | Sort by Best Match                                                                                                    |
| Show apps that create custom IAM roles or resource po                                     | olicies                                                                                                    |    |                                                                          | < 1 >                                                                                                    |
| EventTrackerAWSAgent                                                                      |                                                                                                    |    |                                                                          |                                                                                                    |
| This application will fetch logs from AWS resources and se<br>them to <b>EventTracker</b> | nd                                                                                                    |    |                                                                          |                                                                                                    |
| EventTracker ETAWSAgent EventTrackerAWSAgent                                              |                                                                                                    |    |                                                                          |                                                                                                    |
|                                                                                           |                                                                                                    |    |                                                                          |                                                                                                    |

5. Fill in the details and click **Deploy**.

| Application settings                                                                  |                        |
|---------------------------------------------------------------------------------------|------------------------|
| Application name<br>The stack name of this application created via AWS CloudFormation |                        |
| EventTrackerAWSAgent                                                                  |                        |
| ▼ ETSIEMIntegrator                                                                    |                        |
| EventTrackerManagerIP<br>EventTracker Manager IP Address                              |                        |
| OrganisationName<br>Organisation Name                                                 |                        |
| SyslogOverTLS<br>Enable Syslog Over TLS                                               |                        |
| SyslogPort<br>EventTracker Syslog VCP Port                                            |                        |
|                                                                                       |                        |
|                                                                                       | Cancel Previous Deploy |

- 6. Enter the EventTracker Public Manager IP.
- 7. Enable syslog over TLS as True or False.
- 8. Enter the syslog port.
- 9. After you click **Deploy**, a function is created.

### 4.2 Creating Subscription filters for CloudWatch

- 1. Click on services and select CloudWatch.
- 2. In the navigation pane, choose log group.
- 3. Click on the **log group** provided while enabling VPC Flow.
- 4. Go to subscription filter.

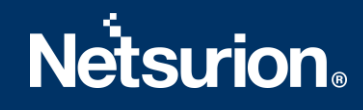

| ► Log group details                                                                                   |                                          |                                   |         |  |  |  |
|----------------------------------------------------------------------------------------------------|------------------------------------------|-----------------------------------|---------|--|--|--|
| Log streams Metric filters Subscription filters                                                       | Contributor Insights                     |                                   |         |  |  |  |
| Subscription filters (0) C Delete Create V We now support up to 2 subscription filters per log group. |                                          |                                   |         |  |  |  |
|                                                                                                    |                                          |                                   | < 1 > © |  |  |  |
| Filter name                                                                                           | Filter pattern                           | ♥ Destination ARN                 | ⊽       |  |  |  |
|                                                                                                    | No subscriptio                           | n filter                          |         |  |  |  |
|                                                                                                    | Create Elasticsearch subscription filter | Create Lambda subscription filter |         |  |  |  |

- 5. Click on Create Lambda subscription filter.
- 6. Under lambda function, select the lambda function (created after deploying the application) created from the dropdown.
- 7. Enter subscription filter name, i.e., VPCFlow.
- 8. Click on start streaming.

### 5. System Extraction

- 1. Login to EventTracker Manager.
- 2. Navigate to Admin > Manager > syslog/Virtual Collection Point.
- 3. Hover over on gear icon for getting Extract Id option. Please click on it for extracting system name using below regex:
- 4. Fill the following details:

**Regular expression:** Organisation:(?P<tenant>[^,]+).\*?\s(?P<computer>i-\w+)\s **Token Name:** computer~tenant

|                                                     | Description                                                               | Cache path                                                   | Purge frequency (days) | Archive path                                                                                           |
|-----------------------------------------------------|---------------------------------------------------------------------------|--------------------------------------------------------------|------------------------|----------------------------------------------------------------------------------------------------|
| i14                                                 | All Syslog Systems (UDP)                                                  | D:\Program Files (x86)\Prism Microsystems\EventTracker\Cache | 0                      | D:\Program Files (x86)\Prism Microsystems\EventTracker\Archives                                        |
| 514                                                 |                                                                           | D:\Program Files (x86)\Prism Microsystems\EventTracker\Cache | 0                      | Extract device id<br>D:\Program Files (x86)\Prism Microsystems\EventTracker\Archive Assign device type |
|                                                     |                                                                           |                                                              |                        |                                                                                                    |
|                                                     |                                                                           |                                                              |                        |                                                                                                    |
|                                                     |                                                                           |                                                              |                        | And Faith De-                                                                                          |
|                                                     |                                                                           |                                                              |                        | Add Lott Net                                                                                           |
| gular exp                                           | ression (i)                                                               |                                                              |                        |                                                                                                    |
|                                                     |                                                                           |                                                              |                        |                                                                                                    |
| Irganicat                                           | ion:(2D <tenant>[A</tenant>                                               | 1+)*2(c(2D < computer > i-)w+))c                             |                        |                                                                                                    |
| Drganisat                                           | ion:(?P <tenant>[^,</tenant>                                              | ,]+).*?\s(?P <computer>į-\w+)\s</computer>                   |                        |                                                                                                    |
| Drganisat                                           | ion:(?P <tenant>[^</tenant>                                               | ,]+),*?\s(?P <computer>į-\w+)\s</computer>                   |                        |                                                                                                    |
| Organisat<br>ken name                               | ion:(?P <tenant>[^,</tenant>                                              | ,]+).*?\s(?P <computer>į-\w+)\s</computer>                   |                        |                                                                                                    |
| <u>Organisat</u><br>ken name                        | ion:(?P <tenant>[^,</tenant>                                              | ,]+).*?\s(?P <computer>į-\w+)\s</computer>                   |                        | Active lanore syslog message if regular                                                                |
| Drganisat<br>ken name<br>comput                     | ion:(?P <tenant>[^,<br/>e (i)<br/>er∼tenant</tenant>                      | ,]+).*?\s(?P <computer>į-\w+)\s</computer>                   |                        | Active Ignore syslog message if regular expression does not match                                      |
| <u>Organisat</u><br>ken name<br>comput<br>te: The p | ion:(?P <tenant>[^,<br/>e ()<br/>er~tenant<br/>rovided token mus</tenant> | ,]+).*?\s(?P <computer>į-\w+)\s</computer>                   | the regular            | Active Ignore syslog message if regular expression does not match                                      |

5. Click on Add button for saving the extraction logic.

## 6. EventTracker Knowledge Pack

After logs are received into EventTracker, Categories and reports can be configured into EventTracker. The following Knowledge Packs are available in EventTracker to support Windows.

### 6.1 Flex Reports

• Amazon VPC Flow – Traffic: This report will provide details related to traffic generated on Amazon VPC. This report contains information related to identity of source and destination generated flow along with EC2 instance details, protocol, source port and destination port.

## 6.2 Dashboard

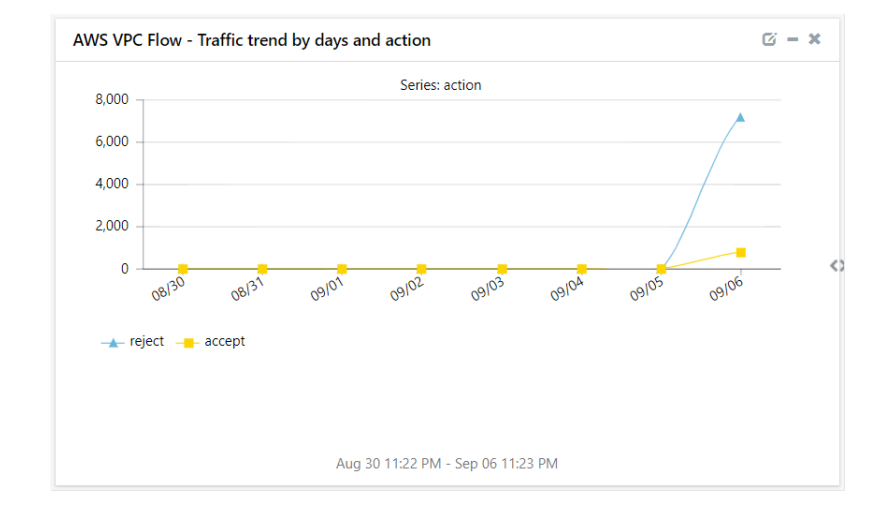

• Amazon VPC Flow - Traffic trend by days and action

• Amazon VPC Flow - Traffic by source geolocation

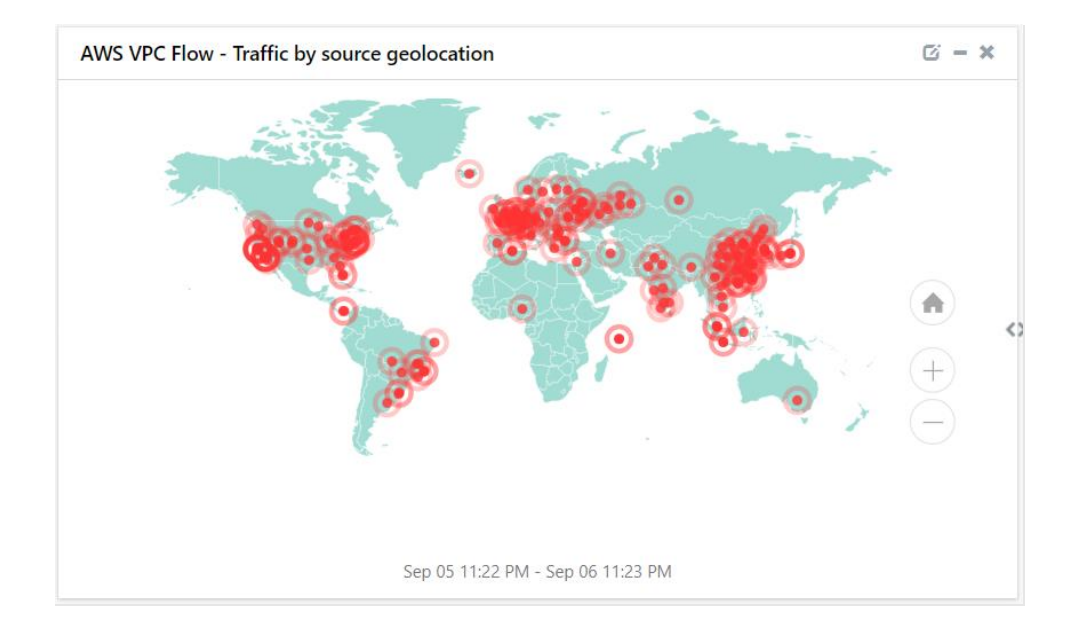

• Amazon VPC Flow - Traffic by EC2 Instances

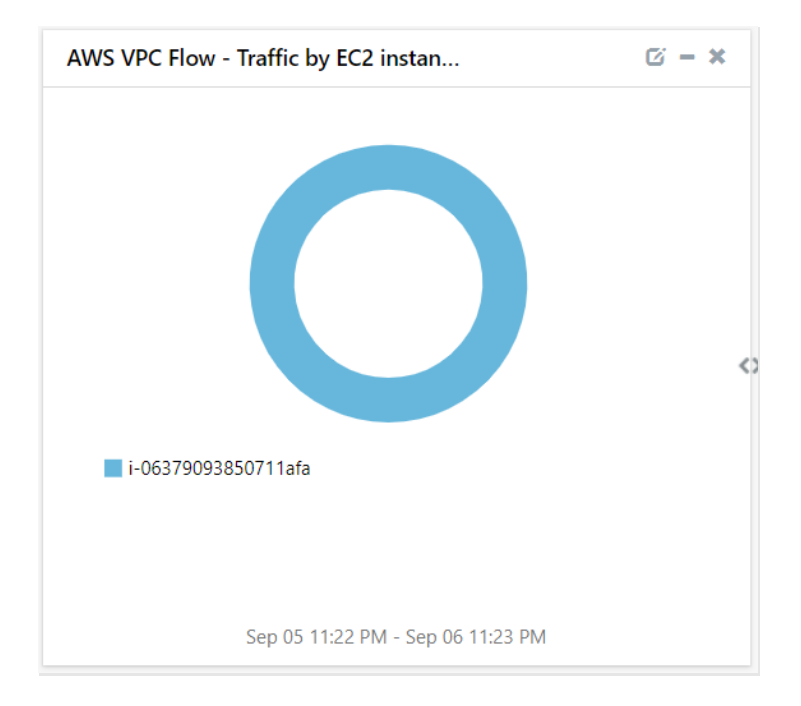

• Amazon VPC Flow - Traffic by interfaces

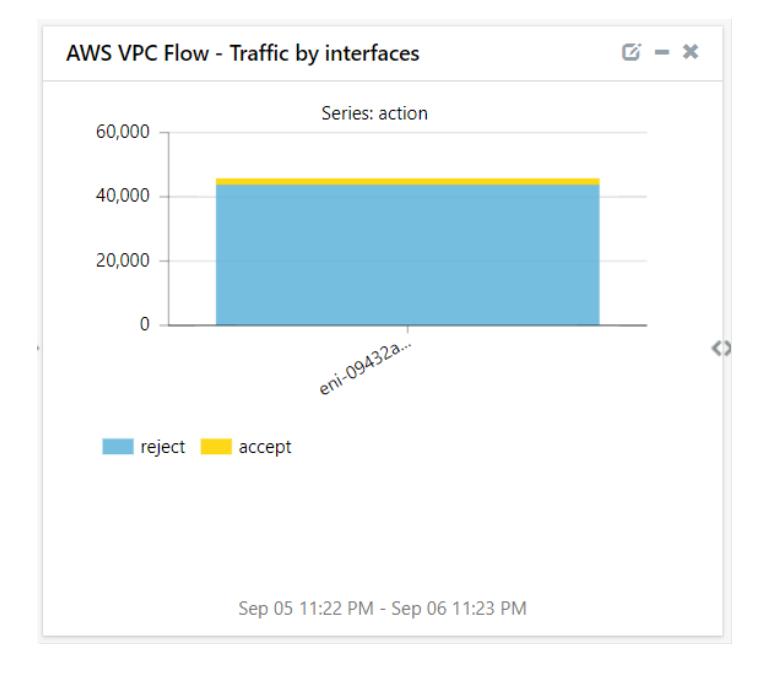

• Amazon VPC Flow - Traffic by direction

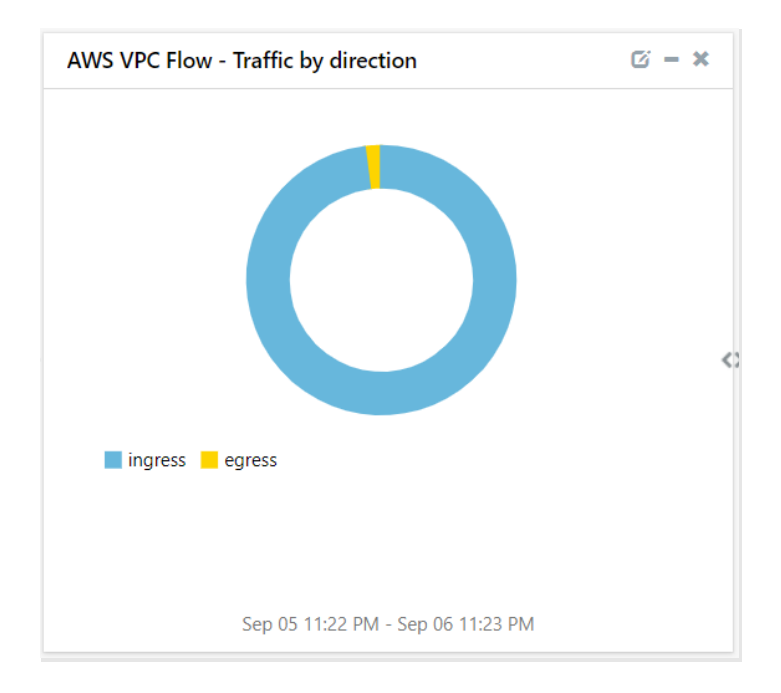

• Amazon VPC Flow - Traffic trend by days and direction

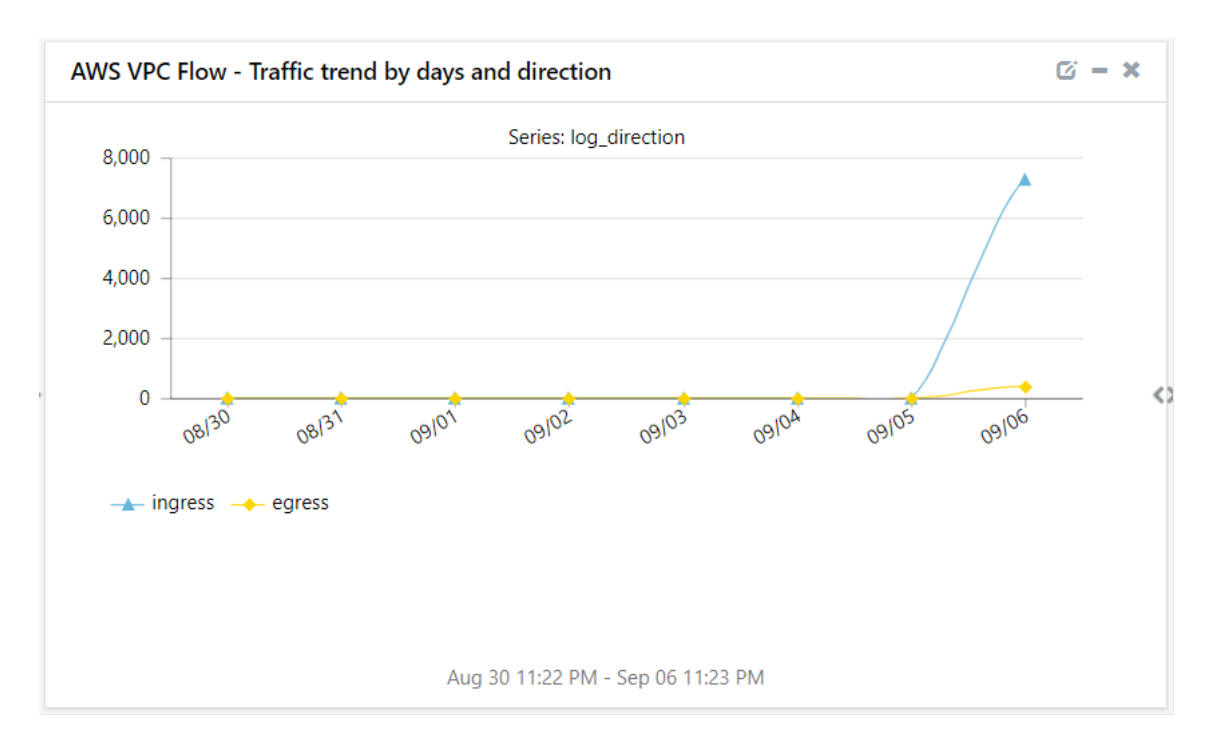

• Amazon VPC Flow - Traffic by destination geolocation

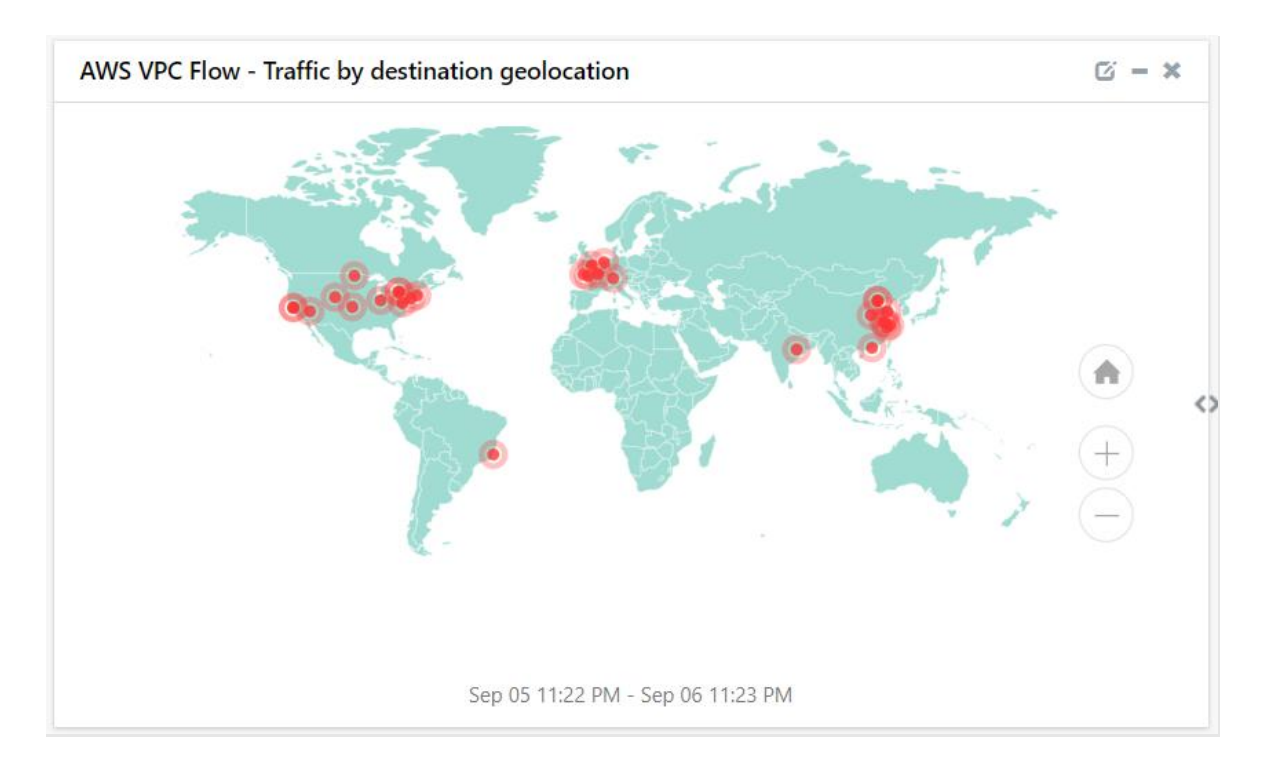

• Amazon VPC Flow - Traffic by AWS region

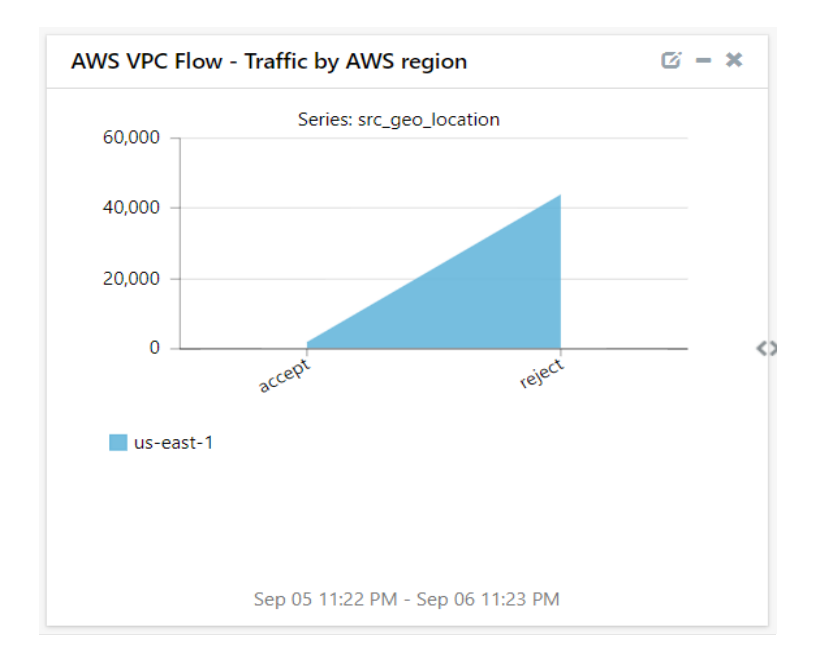

## 7. Importing Knowledge Pack into EventTracker

NOTE: Import knowledge pack items in the following sequence :

- Knowledge Objects
- Dashboard
- Token Templates
- Flex Reports
- 1. Launch EventTracker Control Panel.
- 2. Double click **Export Import Utility**, and then click the **Import** tab.

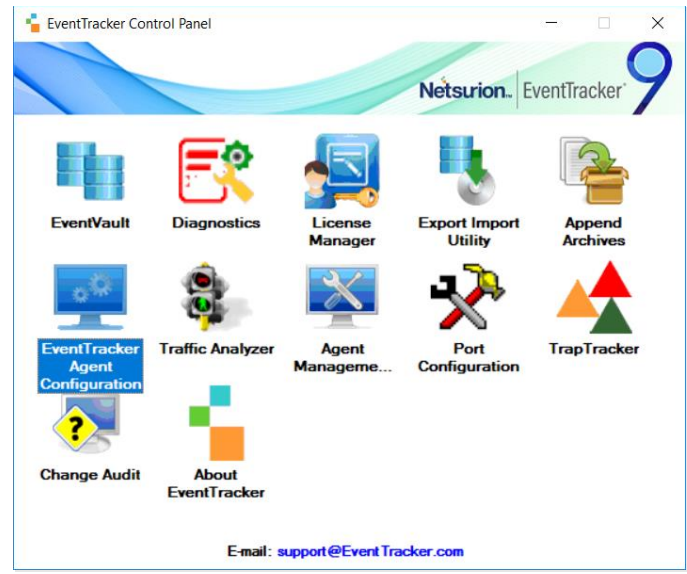

### 7.1 Importing Knowledge Object

- 1. Click the Admin menu, and then click Knowledge Objects.
- 2. Click on **I** Import option.

| Knowledge Objects |   |   |              | Admin / Knowledge Objects |
|-------------------|---|---|--------------|---------------------------|
|                   | Q | Q | Activate Now | Objects 🕂 耳 🏦 🌣           |

#### 3. In **IMPORT** pane click on **Browse** button.

| mport       |                 | ×     |
|-------------|-----------------|-------|
| Select file | 🗁 Browse Upload |       |
|             |                 | Close |

#### Figure 5

#### 4. Locate .etko file, and then click the UPLOAD button.

| Impor | Import ×        |                                        |               |  |  |  |  |  |
|-------|-----------------|----------------------------------------|---------------|--|--|--|--|--|
| Sele  | ct file         |                                        | Frowse Upload |  |  |  |  |  |
|       | Object name     | Applies to                             | Group name    |  |  |  |  |  |
|       | Amazon VPC Flow | EventTrackerAWSAgent v1.0.10 and later | Amazon AWS    |  |  |  |  |  |
|       |                 |                                        | Import Close  |  |  |  |  |  |

5. Select the check box and then click on **OVERWRITE** option. EventTracker displays success message.

| File imported succe | ssfully. |
|---------------------|----------|
|                     | OK       |

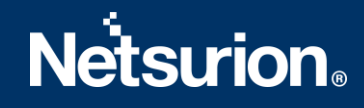

6. Click on **OK** button.

### 7.2 Token Template

- 1. Click the Admin menu, and then click Parsing rule.
- 2. Select **Template** tab, and then click on I **'Import**' option.
- 3. Click on Browse button.

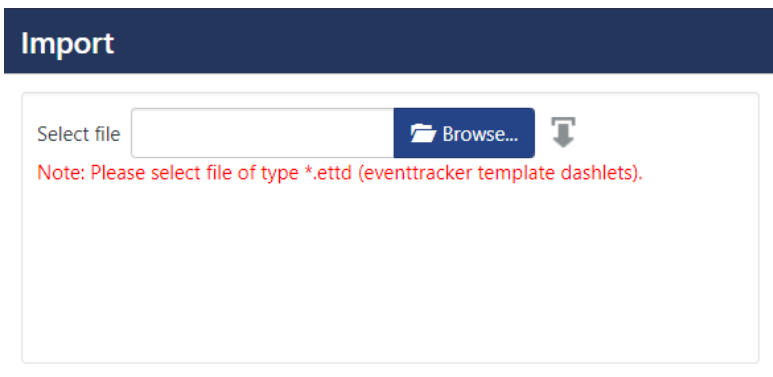

4. Locate .ettd file, and then click the **Open** button.

| mport    |                                     |           |                                                                                                    |                    |          |            |
|----------|-------------------------------------|-----------|----------------------------------------------------------------------------------------------------|--------------------|----------|------------|
| selected | file is: Template_AWS VPC Flow.ettd |           | 🖆 Browse                                                                                                    |                    |          |            |
|          | Template name                       | Separator | Template description                                                                                                    | Added date         | Added by | Group Name |
|          | AWS VPC Flow                        | [2/]      | Sep 06 03:10:25 i-06379093850711afa~Netsurion Organisation:Netsurion,<br>956046285005 REJECT use1-az2 52 712.3195.81 33434 1630911675 ingre<br>ss i-06379093850711afa eni-09432a1da9dfb92c1 OK 1 - 172.31.95.81 - 11<br>3.219.149.17 17 Us-east-1 113.219.14.91.7 35372 1630911618 subnet-ff<br>0e5fde 0 - IPv4 5 vpc-52c6a22f | Sep 06 03:40:43 AM | ETAdmin  | Default    |

5. Select the check box and then click on **Select** '**Import**' option. EventTracker displays success message.

| Template(s) impor | ted successfully |
|-------------------|------------------|
|                   | ОК               |

6. Click on **OK** button.

#### 7.3 Importing Flex Reports

**Note**: Please import template before proceeding for importing flex reports.

- 1. Click **Reports** option, and then click the '**browse**' button.
- 2. Locate applicable .etcrx file, and then click the Open button.

| ote : If report(s) contains temp<br>Options | blate, first import template and p<br>Location | proceed with exportimport utili | ty. |  |
|---------------------------------------------|------------------------------------------------|---------------------------------|-----|--|
| Category                                    |                                                |                                 |     |  |
| O Filters                                   |                                                |                                 |     |  |
| O Alerts                                    | Legacy (*.is                                   | ssch)   New (*.etcrx)           | )   |  |
| Systems and Groups                          | Source :                                       |                                 |     |  |
| O RSS Feeds                                 | issch                                          |                                 |     |  |
| Reports                                     |                                                |                                 |     |  |
| O Behavior Rules                            |                                                |                                 |     |  |
| ⊖ SCAP                                      |                                                |                                 |     |  |
| Token Value                                 |                                                |                                 |     |  |

3. To import scheduled reports, click the **Import** button.

| ailable reports                            |                                                             |                       |                                 |              | 7       |           |
|--------------------------------------------|-------------------------------------------------------------|-----------------------|---------------------------------|--------------|---------|-----------|
| tle                                        |                                                             |                       | Frequency Show all              | - Q Q        |         |           |
|                                            |                                                             |                       | Sites                           | Groups       | Systems | Frequenc  |
|                                            | WS VPC How - Traffic                                        | HQ;LONDO              | NHCP                            |              |         | Undefined |
|                                            |                                                             |                       |                                 |              |         |           |
|                                            |                                                             |                       |                                 |              |         |           |
|                                            |                                                             |                       |                                 |              |         |           |
|                                            |                                                             |                       |                                 |              |         |           |
|                                            |                                                             |                       |                                 |              |         |           |
|                                            |                                                             |                       |                                 |              |         |           |
|                                            |                                                             |                       |                                 |              |         |           |
|                                            |                                                             |                       |                                 |              |         |           |
|                                            |                                                             |                       |                                 |              |         |           |
|                                            |                                                             |                       |                                 |              |         |           |
|                                            |                                                             |                       |                                 |              |         |           |
|                                            |                                                             |                       |                                 |              |         |           |
|                                            |                                                             |                       |                                 |              |         |           |
|                                            |                                                             |                       |                                 |              |         |           |
|                                            |                                                             |                       |                                 |              |         |           |
|                                            |                                                             |                       |                                 |              |         |           |
|                                            |                                                             |                       |                                 |              |         |           |
|                                            |                                                             |                       |                                 |              |         |           |
|                                            |                                                             |                       |                                 |              |         |           |
|                                            |                                                             |                       |                                 |              |         |           |
|                                            |                                                             |                       |                                 |              |         |           |
|                                            |                                                             |                       |                                 |              |         |           |
|                                            |                                                             |                       |                                 |              |         |           |
|                                            |                                                             |                       |                                 |              |         |           |
|                                            |                                                             |                       |                                 |              |         |           |
|                                            |                                                             |                       |                                 |              |         | ,         |
|                                            |                                                             |                       |                                 |              |         | ,         |
| lote: Set run t                            | me cotion is not applicable for                             | Defined Reports and F |                                 |              |         |           |
| lote: Set run t                            | me option is not applicable for                             | Defined Reports and H | -louty Reports                  |              |         |           |
| lote: Set run t                            | me option is not applicable for                             | Defined Reports and H | fourly Reports                  | nter St (0)  |         | ,         |
| Note: Set run t                            | me option is not applicable for<br>for report(s) from       | Defined Reports and H | Houthy Reports                  | nutes Set    |         |           |
| lote: Set run t<br>Set run time            | me option is not applicable for<br>for report(s) from       | Defined Reports and H | Hourly Reports                  | nutes Set () |         |           |
| kte: Set run time<br>Replace               | me option is not applicable for<br>for report(s) from<br>to | Defined Reports and F | Yourly Reports                  | nutes Set ①  |         | ,         |
| iote: Set run t<br>iet run time<br>Replace | me option is not applicable for<br>for report(s) from<br>to | Defined Reports and F | touty Reports<br>interval of mi | nutes Set ①  |         | ,         |

4. EventTracker displays success message.

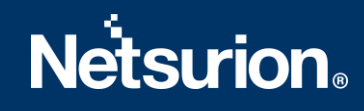

| Export Import Utility             | ×                         |
|-----------------------------------|---------------------------|
| Selected reports configurations a | are imported successfully |
|                                   | ОК                        |

5. Click **OK**, and then click the **Close** button.

### 7.4 Dashboard

- 1. Login to EventTracker.
- 2. Navigate to **Dashboard**  $\rightarrow$  **My Dashboard**.

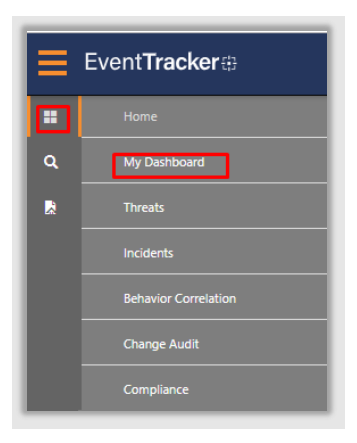

3. In My Dashboard, Click on Import Button:

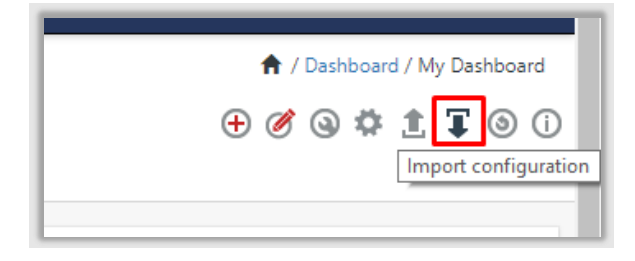

- Select the browse button and navigate to knowledge pack folder (type %et\_install\_path%\Knowledge Packs in navigation bar) where .etwd, is saved and click on Upload button.
- 5. Wait while EventTracker populates all the available dashboards. Now, choose **Select All** and click on **Import** Button:

| Import                                                                                                    |
|----------------------------------------------------------------------------------------------------|
| Note: If dashlet configured using persisted report, first import the report and proceed with importing dashlet. |
| Available widgets                                                                                               |
|                                                                                                    |
| Import                                                                                                    |

## 8. Verifying Knowledge Pack

## 8.1 Verifying Knowledge Object

- 1. Click the Admin menu, and then click Knowledge Objects
- Scroll down and select Amazon AWS in Objects pane. Imported object details are shown.

| Knowledge Obje  | ects  |              | 🔶 / Admin / Knowledge Objects      |
|-----------------|-------|--------------|------------------------------------|
| vpc             | Q     | Activate Now | Objects 🕀 ৃ 🔹 🏟                    |
| Groups          | + 🖉 🗓 |              | 1.                                 |
| Amazon AWS      |       |              |                                    |
| Amazon VPC Flow | Ø 🗓   |              |                                    |
|                 |       |              | Select Object from the left panel. |
|                 |       |              |                                    |

### 8.2 Token Template

- 1. Logon to **EventTracker** web interface.
- 2. Click the Admin menu, and then click Parsing Rules and click Template.
- 3. Click on Amazon AWS group option.

| Parsing Rules         |            |                    |                                                 |          |                    |        | 📌 / Ad | I <mark>min / Parsing Rules</mark> |
|-----------------------|------------|--------------------|-------------------------------------------------|----------|--------------------|--------|--------|------------------------------------|
| Parsing Rule Template |            |                    |                                                 |          |                    |        |        |                                    |
| Groups                | <b>(+)</b> | Group : Amazon AWS | Search                                          | Q,       |                    |        |        | C 1 T                              |
| Default               | Î (1       | Template Name      | Template Description                            | Added By | Added Date         | Active |        |                                    |
| Amazon AvvS           |            | Amazon VPC Flow    | This template will parse the AWS VPC Flow logs. | ETAdmin  | Sep 21 09:41:26 AM |        | Ø      |                                    |
|                       |            | I                  |                                                 |          |                    |        | Delete | Move to group                      |
|                       | -          |                    |                                                 |          |                    |        |        |                                    |

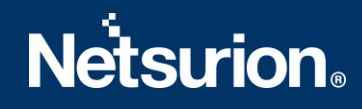

## 8.3 Verifying Flex Reports

- 1. Logon to **EventTracker**.
- 2. Click the **Reports** menu, and then **Configuration**.
- 3. Select **Defined** in report type.
- 4. In **Report Groups Tree** to view imported Scheduled Reports, scroll down and click **Amazon AWS** group folder.

Scheduled Reports are displayed in the Reports configuration pane.

| Report Configuration       |                                   |                    |                    | A / Reports / Report | Configuration / Defined |
|----------------------------|-----------------------------------|--------------------|--------------------|----------------------|-------------------------|
| Scheduled Queued   Defined |                                   | vpc                |                    | Q, Q,                |                         |
| Report Groups 🕀 🏭          | Reports configuration: Amazon AWS |                    |                    |                      |                         |
| 🖕 Security                 | ⊕ i i ∂,                          |                    |                    |                      | Total: 1                |
| Compliance                 | C Title                           | Created on         | Modified on        |                      |                         |
| Gerations                  | Amazon VPC Flow - Traffic         | Sep 21 09:56:55 AM | Jan 01 05:30:00 AM | (i)                  | ð +                     |
| Sec. Flex                  |                                   |                    |                    |                      |                         |
| 🔁 Amazon AWS 📋 🧭           |                                   |                    |                    |                      |                         |
| 🔁 Arctic Security          |                                   |                    |                    |                      |                         |
| 🔁 Arista EOS 📋 🧭           |                                   |                    |                    |                      |                         |

**NOTE:** Specify appropriate systems in report wizard for better performance.

### 8.4 Dashboard

1. In the EventTracker web interface, Click on Home Button and select **My Dashboard**.

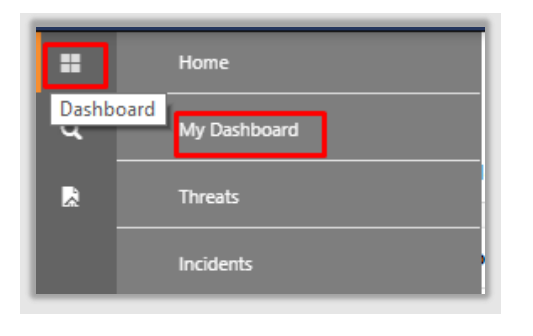

0

2. Select **Customize daslets** button.

and type **VPC** in the search bar.

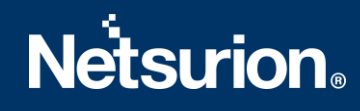

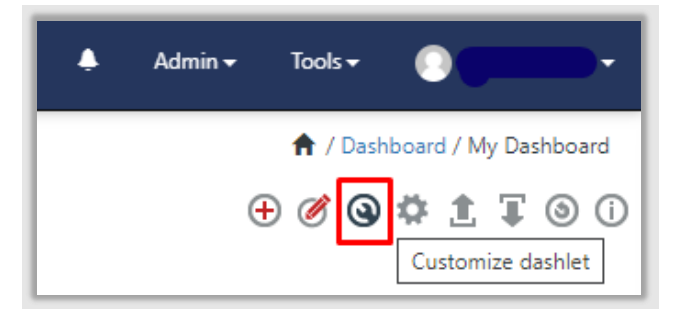

| Amazon VPC Flow                 |                                |                                 | Q                              |
|---------------------------------|--------------------------------|---------------------------------|--------------------------------|
| Amazon VPC Flow - Traffic by A  | Amazon VPC Flow - Traffic by d | Amazon VPC Flow - Traffic by di | Amazon VPC Flow - Traffic by E |
| Amazon VPC Flow - Traffic by in | Amazon VPC Flow - Traffic by s | Amazon VPC Flow - Traffic tren  | Amazon VPC Flow - Traffic tren |
|                                 |                                |                                 |                                |
|                                 |                                |                                 |                                |
|                                 |                                |                                 |                                |

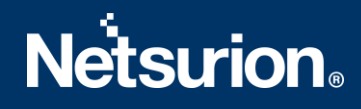

### **About Netsurion**

Flexibility and security within the IT environment are two of the most important factors driving business today. Netsurion's cybersecurity platforms enable companies to deliver on both. Netsurion's approach of combining purpose-built technology and an ISO-certified security operations center gives customers the ultimate flexibility to adapt and grow, all while maintaining a secure environment.

Netsurion's <u>EventTracker</u> cyber threat protection platform provides SIEM, endpoint protection, vulnerability scanning, intrusion detection and more; all delivered as a managed or co-managed service. Netsurion's <u>BranchSDO</u> delivers purpose-built technology with optional levels of managed services to multilocation businesses that optimize network security, agility, resilience, and compliance for branch locations. Whether you need technology with a guiding hand or a complete outsourcing solution, Netsurion has the model to help drive your business forward. To learn more visit <u>netsurion.com</u> or follow us on <u>Twitter</u> or <u>LinkedIn</u>. Netsurion is #19 among <u>MSSP Alert's 2020 Top 250 MSSPs</u>.

## Contact Us

#### **Corporate Headquarters**

Netsurion Trade Centre South 100 W. Cypress Creek Rd Suite 530 Fort Lauderdale, FL 33309

#### **Contact Numbers**

EventTracker Enterprise SOC: 877-333-1433 (Option 2) EventTracker Enterprise for MSP's SOC: 877-333-1433 (Option 3) EventTracker Essentials SOC: 877-333-1433 (Option 4) EventTracker Software Support: 877-333-1433 (Option 5) https://www.netsurion.com/eventtracker-support